## さいたま市地図情報システムにおける印刷方法

1. さいたま市地図情報システムを開き、地形図(白地図)を選択します

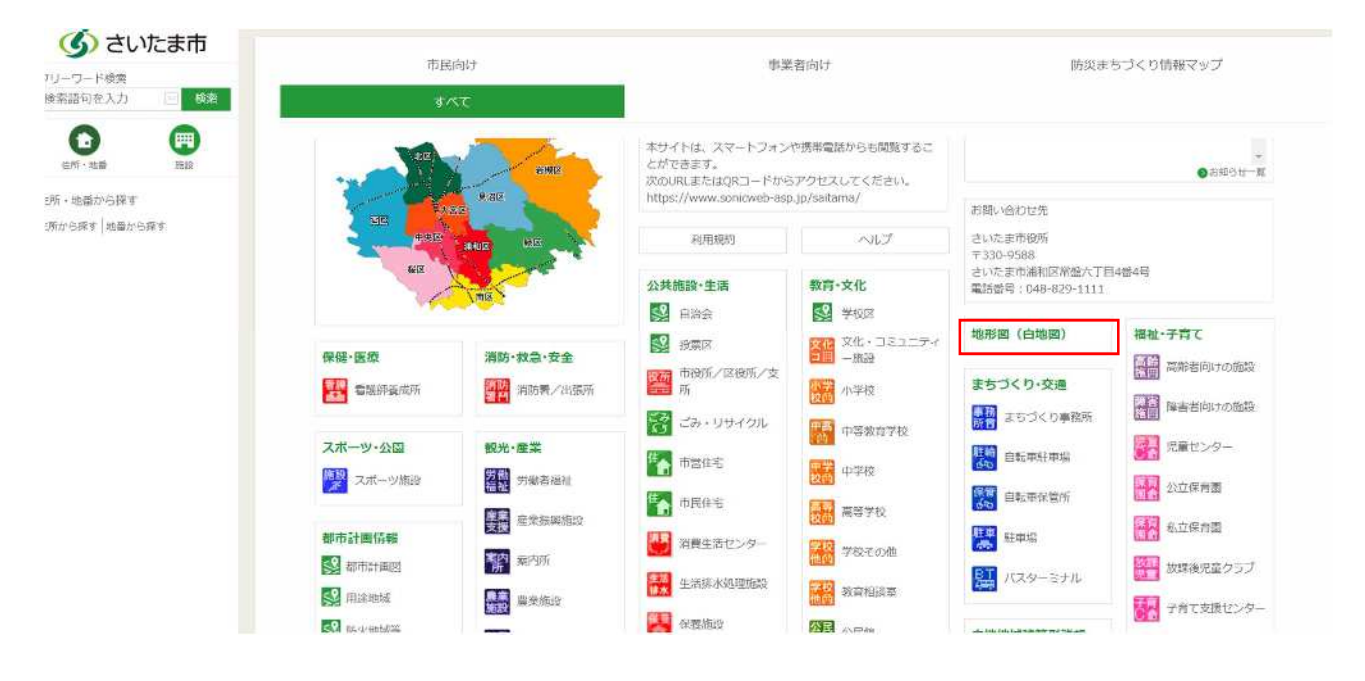

2. 右上の三本線のマークをクリックします

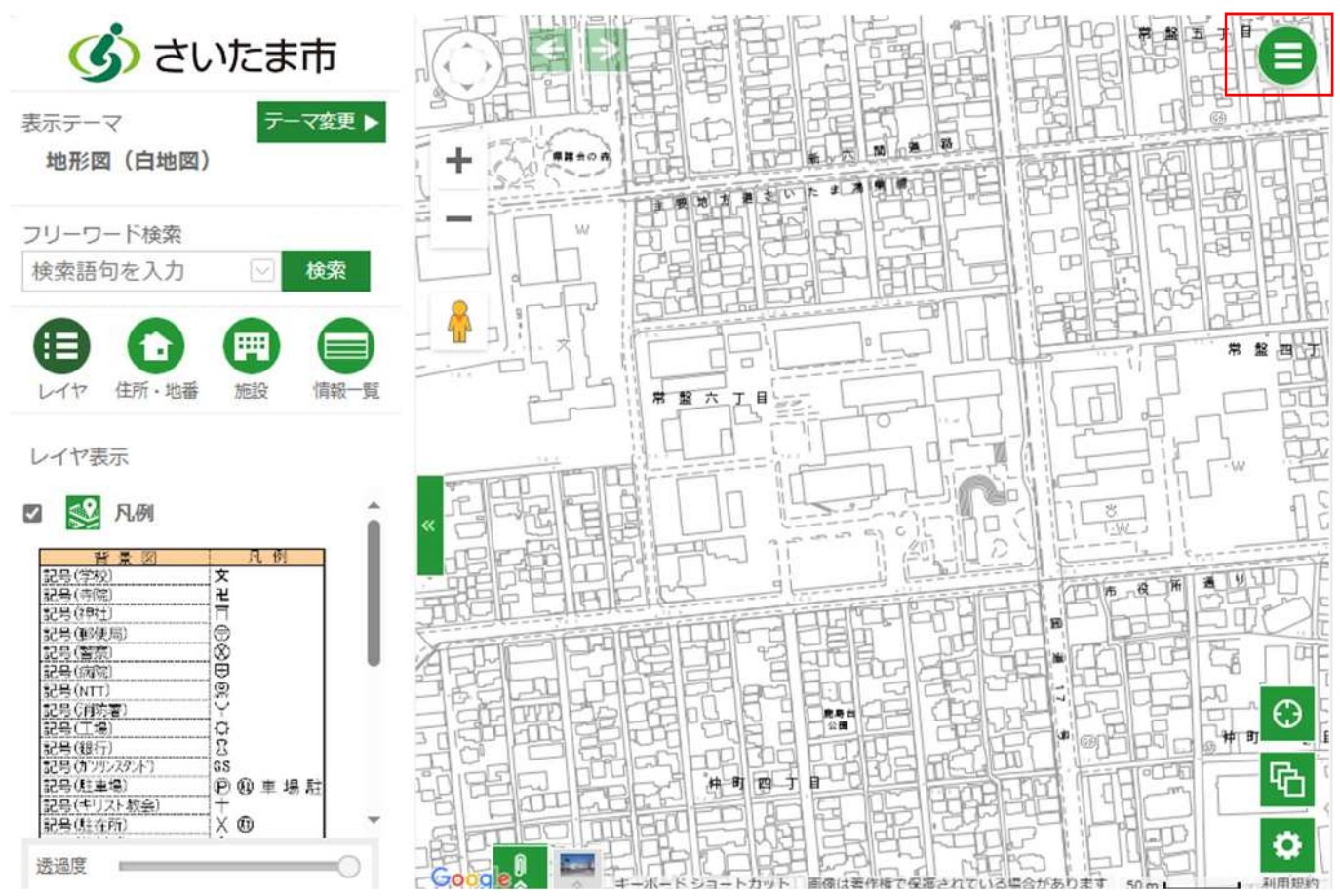

3. 右端の印刷マークをクリックします

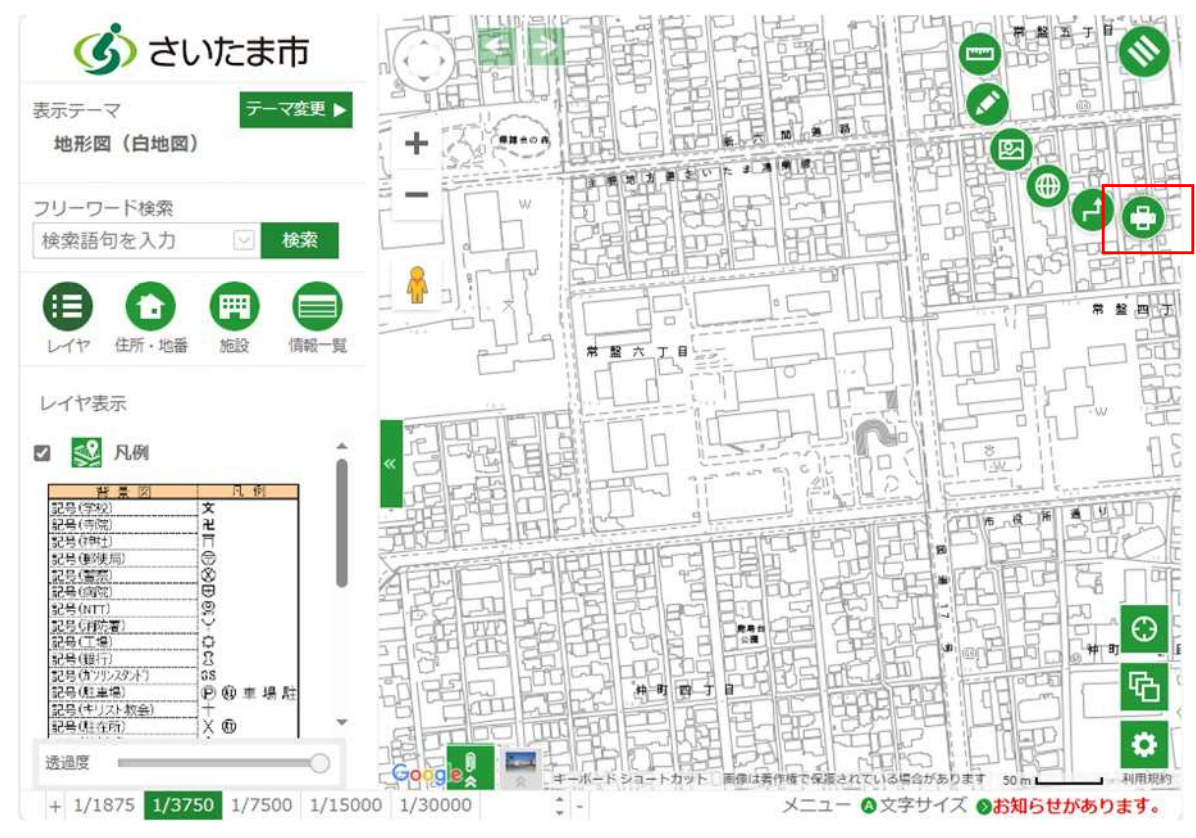

4. 印刷をクリックすると印刷できます(PDFをクリックすると別ウインドウで表示されます) また、このタイミングでも地図の印刷位置を修正することが可能です

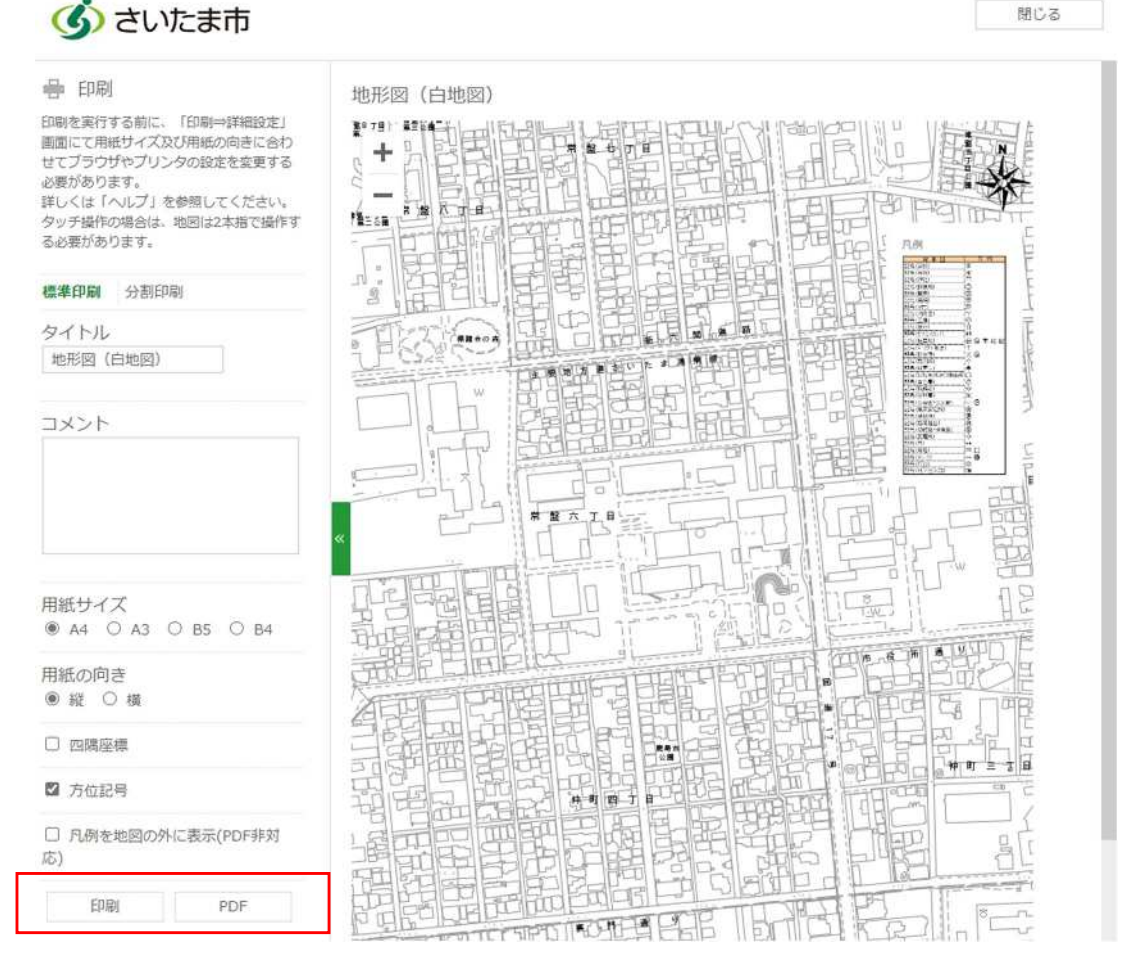